## Настройка отправки логов на электронную почту

Для настройки отправки логов на электронную почту необходимо запустить программу и слева в панели «**Настройка**» выбрать пункт «**Отправка**». Откроется вот такое окно:

| 😡 MIPKO Personal Monitor                                                                                                    |                                                                                                    |  |  |
|----------------------------------------------------------------------------------------------------|----------------------------------------------------------------------------------------------------|--|--|
| Файл Инструменты Вид Помощь                                                                                                    |                                                                                                    |  |  |
| $\bigcirc \ominus$                                                                                                    | Вернуться в лог                                                                                                    |  |  |
| <ul> <li>Пользователи</li> <li>Zhilinsky (1199*/8527)</li> <li>Нажатые Клавиши (292*/1686)</li> <li>Снимки Экрана (113*/577)</li> <li>Социальные сети (116*/244)</li> <li>Мгновенные сообщения (0*/6)</li> <li>Голосовые записи (2*/2)</li> <li>Посещенные Веб-сайты (1*/1572)</li> <li>Буфер Обмена (47*/228)</li> </ul>                                                                                                    | Отправлять лог по электронной почте или FTP<br>Тип лога Все  Формат  Формат  Ф HTML  Zip<br>Сортировка По убыванию  ФОтправлять каждые  Минут Очистить лог после успешной отправки                              |  |  |
| Активность Программ (88*/1417)<br>Активность Компьютера (8*/42)<br>Операции с файлами (532*/2753)                                                                                                    | E-Mail       user@gmail.com          FTP       your_ftp_server.com          Папка       your_folder                                                                                                    |  |  |
| Настройки 😽                                                                                                    |                                                                                                    |  |  |
| <ul> <li>⊢. </li> <li>Настройки</li> <li>⊕ </li> <li>Щ. Мониторинг</li> <li> </li> <li> </li> <li>.</li></ul> | Настройка отправки<br>Лог (журнал) действий пользователя может быть отправлен вам по E-mail или<br>FTP.                                                                                                    |  |  |
| Пароль Отправка                                                                                                    | Дополнительные настройки                                                                                                    |  |  |
| Сигналы Тревоги<br>Фильтры<br>Обновление                                                                                                    | В тему письма или имя папки с логом программа может автоматически<br>добавлять имя компьютера и имя пользователя.<br>Используйте следующие форматирующие метки:<br>%с - имя компьютера<br>%u - имя пользователя |  |  |
| ,<br>                                                                                                    |                                                                                                    |  |  |

В поле «Отправка» нужно отметить галочкой пункт «E-mail». Откроется поле с настройками ящика электронной почты:

| Файл Инструменты Вид Помощь<br>Файл Инструменты Вид Помощь<br>Гользователи<br>Гользователи<br>Гользователи<br>Гользователи<br>Гользователи<br>Гользователи<br>Голильные сети (116°/244)<br>Голильные сети (116°/244)<br>Голосовые записи (2°/2)<br>Голосовые записи (2°/2) | 😡 MIPKO Personal Monitor                                                                                                    |                                                                                                    |  |  |  |
|----------------------------------------------------------------------------------------------------|----------------------------------------------------------------------------------------------------|----------------------------------------------------------------------------------------------------|--|--|--|
| Пользователи         Слільку (1199*/8527)         Нажатыє Клавиши (292*/1686)         Симльные сети (116*/244)         Мновенные сообщения (0*/6)         Социальные сети (116*/244)         Мновенные сообщения (0*/6)         Голосовые записи (2*/2)         Посещенные Ве6-сайты (1*/1572)         Буфер Обмена (47*/228)         Активность Программ (88*/1417)         Активность Компьютера (8*/42)         Операции с файлами (532*/2753)                                                                                                    | Файл Инструменты Вид Помощь                                                                                                    |                                                                                                    |  |  |  |
| Слызователи<br>Слійпяку (1199*/8527)<br>Нажатые Клавиши (292*/1686)<br>Симлки Экрана (113*/577)<br>Социальные сети (116*/244)<br>Киновенные сообщения (0*/6)<br>Голосовые записи (2*/2)<br>Голосовые записи (2*/2)<br>Буфер Обмена (47*/228)<br>Китивность Компьютера (8*/42)<br>Операции с файлами (532*/2753)<br>Настройки ▼                                                                                                    |                                                                                                    | Вернуться в лог                                                                                                    |  |  |  |
| Настройки V E-mail sender user@gmail.com                                                                                                    | <ul> <li>Пользователи</li> <li>Zhilinsky (1199*/8527)</li> <li>Нажатые Клавиши (292*/1686)</li> <li>Снимки Экрана (113*/577)</li> <li>Социальные сети (116*/244)</li> <li>Мгновенные сообщения (0*/6)</li> <li>Голосовые записи (2*/2)</li> <li>Посещенные Веб-сайты (1*/1572)</li> <li>Буфер Обмена (47*/228)</li> <li>Активность Программ (88*/1417)</li> <li>Активность Компьютера (8*/42)</li> <li>Операции с файлами (532*/2753)</li> </ul> | Отправлять лог по электронной почте или FTP<br>Тип лога Все • • • • • • • • • • • • • • • • • • •                                                                                            |  |  |  |
| Настройки       SMTP сервер smtp.gmail.com         Мониторинг       SMTP порт 465         Размер Лога       Пользователь user@gmail.com         Пароль       Пароль         Пароль       Пароль         Отправка       FTP         Уоиг_ftp_server.com       т         Фильтры       Папка         Обновление       Папка                                                                                                    | Настройки<br>Настройки<br>Настройки<br>Настройки<br>Настройки<br>Настройки<br>Настройки<br>Настройки<br>Размер Лога<br>Невидимость<br>Пароль<br>Отправка<br>Сигналы Тревоги<br>Фильтры<br>Обновление                                                                                                    | E-mail sender user@gmail.com<br>SMTP сервер smtp.gmail.com<br>SMTP порт 465<br>Пользователь user@gmail.com<br>Пароль ••••••••<br>FTP your_ftp_server.com Тест<br>Папка your_folder Применить |  |  |  |

В поле «E-mail» необходимо указать адрес электронной почты, на который будут отправляться отчёты.

В поле «Тема» указывается тема письма для отчётов (его можно оставить заполненным по умолчанию).

Обычно разные темы используют при сборе отчётов с нескольких компьютеров. Программа может автоматически добавлять в тему письма имя компьютера и имя пользователя. Для этого можно использовать метки %с (имя компьютера) и %и (имя пользователя).

Например, если имя компьютера HomePC, имя пользователя User, а в поле «Тема» указана строка Log %с - %и, то тема письма с отчётом будет «LogHomePC - User».

В поле «**E-mail sender**» указывается адрес электронной почты отправителя письма. В большинстве случаев этот тот же самый адрес, что указывается и в поле «E-mail».

Отдельное поле для адреса отправителя добавлено ради конфиденциальности пользовательских отчётов. При настройке отправки отчётов с вашего ящика электронной почты на другой (или тот же самый) ваш ящик – письма проходят кратчайший путь (и в большинстве случаев – в

зашифрованном виде). Таким образом доступ к ним не можем получить ни мы, ни кто либо иной, кроме вас.

В полях «**SMTP сервер**» и «**SMTP порт**» указываются настройки подключения к вашему почтовому сервису. Их можно уточнить в справочной системе используемого вами почтового сервиса. Параметры подключения к наиболее популярным сервисам указаны в этой таблице:

| Сервис                                          | SMTP conpon     | SMTР порт |
|-------------------------------------------------|-----------------|-----------|
| (ссылка ведёт на справку по подключению к нему) | Зинг сервер     |           |
| Mail.ru, List.ru, inbox.ru, bk.ru               | smtp.mail.ru    | 465       |
| Yandex.ru, Ya.ru                                | smtp.yandex.ru  | 465       |
| Gmail.com, Googlemail.com                       | smtp.gmail.com  | 465       |
| Rambler.ru                                      | smtp.rambler.ru | 465       |

В поле «Пользователь» указывается имя пользователя ящика, с которого осуществляется отправка. Обратите внимание: большинство почтовых сервисов в качестве имени пользователя требуют полный адрес электронной почты, т.е. user@service.ru, а не просто user. Исключения – сервисы ya.ru, yandex.ru и i.ua.

В поле «Пароль» нужно указать пароль почтового ящика, с которого осуществляется отправка.

## Если включена двухфакторная авторизация на почте, то необходимо создать отдельный пароль приложения для Mipko в настройках почтового аккаунта.

Этот пароль необходим программе для отправки отчётов с вашего ящика. Он хранится в настройках программы и никуда не отправляется. Обратите внимание: если впоследствии вы поменяете пароль от ящика электронной почты, то в программе его тоже нужно будет изменить, иначе она не сможет отправлять отчёты.

После того, как все поля заполнены, нажмите кнопку «**Тест**». Программа отправит тестовое письмо, используя ваши настройки. Если всё пройдёт нормально – вы получите сообщение о том, что письмо отправлено. Если настройки неверны, то программа выдаст сообщение об ошибке.

Наиболее частые ошибки:

- 1. «Incorrect authentication data». Это сообщение говорит о том, что имя пользователя или пароль указаны неправильно почтовый отказывается отправить письмо.
- «Ошибка соединения: Conected timed out». В большинстве случаев блокировка отправки антивирусом (часто – NOD32), реже – файрволом или иными программными средствами, настройки которых следует изменить.
- 3. Функция отправки отчётов на электронную почту отключается, если у программы закончился пробный период и ключ лицензии не был введён.